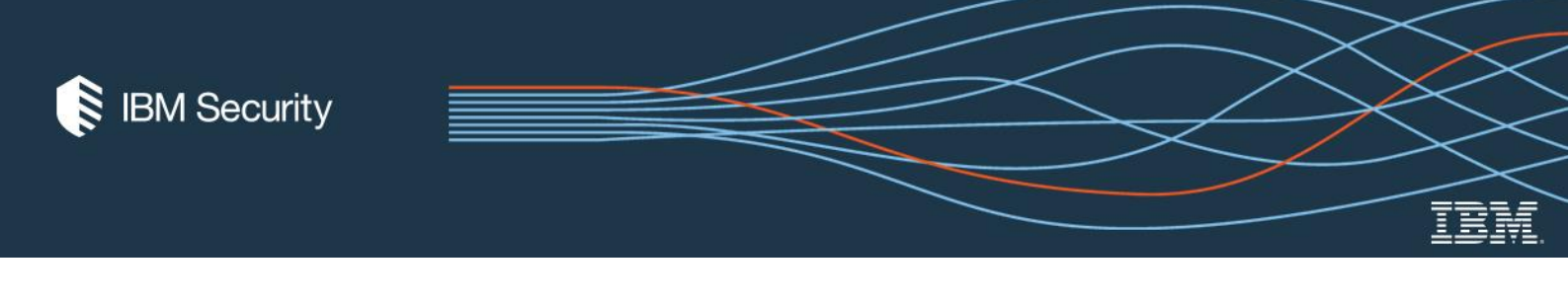

## Submitting updates for Guardium system requirements / platforms supported documents

- 1. Open the document that requires an update:
  - System requirements / platforms supported for Guardium V10.6 <u>https://www-prd-trops.events.ibm.com/node/system-requirements-platforms-supported-ibm-guardium-v106</u>
  - System requirements / platforms supported for Guardium V9.5 <u>https://www-prd-trops.events.ibm.com/node/system-requirements-ibm-guardium-v95</u>

If you see an "Access Denied" message, you need to log in: click the  $\breve{\frown}$  icon and authenticate using your IBM intranet credentials.

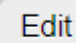

- 2. Select the tab to begin working with the document content.
- 3. Use the "Content" field to make any required updates:
  - Content

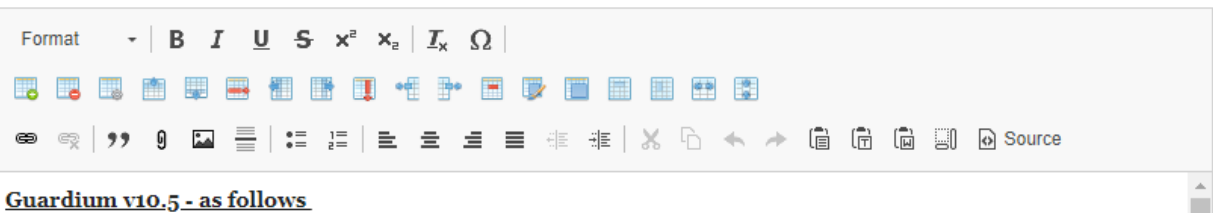

The Guardium products related to the specifications are: Database Activity Monitor; Advanced Compliance Workflow Automation; Enterprise Integrator; Vulnerability Assessment (VA), Entitlement Reports, Data-Level Access Control; and, Central Manager and Aggregator.

Tips:

• To paste text without formatting, Ctrl-Right Click and select "Paste as plain text" from the context menu:

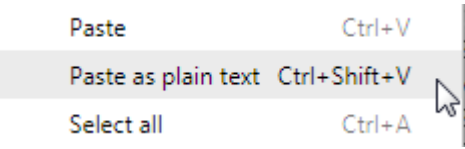

Insert table rows using the "Insert row before" insert row after

- 4. Use the "Internal Use Only" field to log your update. Provide the following information:
  - The date
  - Your name
  - A summary of the update
  - Edit requested by (name of source)

Example:

- 2018-08-16 Matt Novak Removed version 2012 from Microsoft MS-SQL Server
- 2018-06-16 Anu Baskar Added Cloudera version 5.8
- 5. Set the "Publisher" field to "Anupama Baskar-Anu.Baskar@ibm.com":

| Pu | bl | is | he | ľ |
|----|----|----|----|---|
|    |    |    |    |   |

Anupama Baskar-Anu.Baskar@ibm.com 🔻

 Use the "Change to" field to set the document state to "Waiting Publish Approval": Current state: Draft

| Change to: | Waiting Publish Approval | * |
|------------|--------------------------|---|
|            |                          |   |

## Save

7. Click the button to save your changes and submit the document for final review and publication.